# DDNS Management System User Manual V1.0

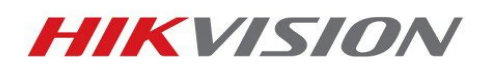

2/23/2012

# Table of Contents

| 1. Introduction                                 | 3  |
|-------------------------------------------------|----|
| 2. Network Configuration                        | .3 |
| 2.1. Configuring DDNS locally through DVR Menu  | 3  |
| 2.2. Configuring DDNS through Internet Explorer | 3  |
| 2.3. Login to Device                            | 4  |
| 3. Device Configuration.                        | .5 |
| 3.1 Getting Device serial number                | .5 |
| 4. DDNS Management System                       | .6 |
| 4.1 Login Page                                  | .6 |
| 4.2 Register User                               | .6 |
| 4.3 Device Management                           | 6  |
| 4.4 Device Status                               | .7 |
| 4.5 Access device                               | 7  |

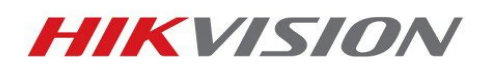

2

#### 1. Introduction

DDNS Management System is the Dynamic Domain Name Server of Hikvision. It provides DDNS service to all Hikvision devices such as DVR's, DVS and IP cameras.

#### 2. Network Configuration

#### 2.1 Configuring DDNS locally through DVR Menu

*Hikvision products use the default IP address of 192.0.0.64* You can configure your network settings directly on your DVR menu.

- Enter Main Menu,
- Click : System Configuration,
- Then: Network Configuration

|               | Current Configuration                              |                                                                                                    |
|---------------|----------------------------------------------------|----------------------------------------------------------------------------------------------------|
| 172.3 .250.91 | IP Address                                         |                                                                                                    |
| 255.255.255.0 | Subnet Mask                                        |                                                                                                    |
| 172.3 .250.1  | Default Gateway                                    |                                                                                                    |
|               | Preferred DNS Server                               |                                                                                                    |
| 1             | Alternate DNS Server                               |                                                                                                    |
|               | Other Settings                                     |                                                                                                    |
| IpServer 🔹    | Central Station IP                                 |                                                                                                    |
| 173.200.91.74 | Central Station Port                               | 0                                                                                                    |
|               | Client Port                                        | 8000                                                                                                    |
|               | HTTP Port                                          | 80                                                                                                    |
|               | Multicast IP                                       |                                                                                                    |
|               | MTH                                                | 1500 Evtes                                                                                                    |
|               | 172.3 .250.91<br>255.255.255.0<br>172.3 .250.1<br> | Current Configuration<br>172.3 . 250.91<br>255.255.0<br>172.3 . 250.1<br>Preferred DNS Server<br>Attennia DNS Server<br>Default Cateway<br>Preferred DNS Server<br>Attennia DNS Server<br>Other Settings<br>Central Station Port<br>Cient Port<br>HTTP Port<br>Multiceast IP<br>NTW |

Manually enter in a valid IP address, Subnet Mask, Default Gateway and preferred DNS Server. When assigning the DVR an IP address, make sure it's in the same network as your local computer.

|         |             | PC/Laptop                  | DVR                        |
|---------|-------------|----------------------------|----------------------------|
| Example | IP Address  | 172.3.250. <mark>10</mark> | 172.3.250. <mark>91</mark> |
| Liumpie | Subnet Mask | 255.255.255.0              | 255.255.255.0              |

*Note:* For United States Customers, DDNS Server address is <u>173.200.91.74</u>. For non U.S. customers, please contact your corresponding Hikvision Branch for more information.

Default ports are 8000 for client Port and 80 for HTTP Port. These ports need to be forwarded on your router. Click on link for assistance on port forwarding. http://www.hikvisionusa.com/tech\_tips/Remote% 20Access% 20Via% 20Internet.pdf

#### 2.2 Configuring DDNS through Internet Explorer

Click on Internet Explorer (32 bit). In the address bar type in the IP address of the device

| 🖉 User Login - Windows Internet Exp    | lorer                                                              |                                                 |                                                    |                      |
|----------------------------------------|--------------------------------------------------------------------|-------------------------------------------------|----------------------------------------------------|----------------------|
| 😋 💿 🗢 🙋 http://192.0.0.64/d            | oc/en/login.asp                                                    |                                                 | 🝷 🗟 😽 🗙 🔽 Bing                                     | ,                    |
| × DAEMON - G.                          | 👻 🤄 🔶 🕐 DAEMON Tools Lite 👻 🅪 Astroburn Lite                       | 😚 Weather 👻 🅞 🕒 Loudcasster: Non: 🗨 🍕           | 🎯= Games 💌 👻 Translate 👻 🛐 Facebook                | 🕶 🔝 Calendar 🕶 🚿     |
| 🚖 Favorites 🛛 🚔 🛲 Lossy Ne             | twork 🙋 Suggested Sites 👻 🙋 Web Slice Gallery 👻                    |                                                 |                                                    |                      |
| 🏉 User Login                           |                                                                    |                                                 | 🛐 🕶 🖾 👻 📾 👻 Page 🖬                                 | 🕶 Safety 🕶 Tools 🔫 🔞 |
| 😨 This website wants to install the fo | llowing add-on: 'NetVideoActiveX_V23.cab' from 'HANGZHOU HIKVISION | DIGITAL TECHNOLOGY CO., LTD.'. If you trust the | e website and the add-on and want to install it, c | lick here            |
|                                        |                                                                    |                                                 |                                                    |                      |
|                                        |                                                                    |                                                 |                                                    |                      |
|                                        |                                                                    |                                                 |                                                    | English              |
|                                        |                                                                    |                                                 |                                                    |                      |
|                                        |                                                                    |                                                 |                                                    |                      |

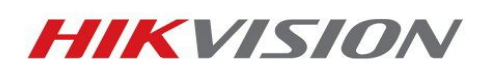

If prompted for ActiveX, allow the installation of the Hikvision application

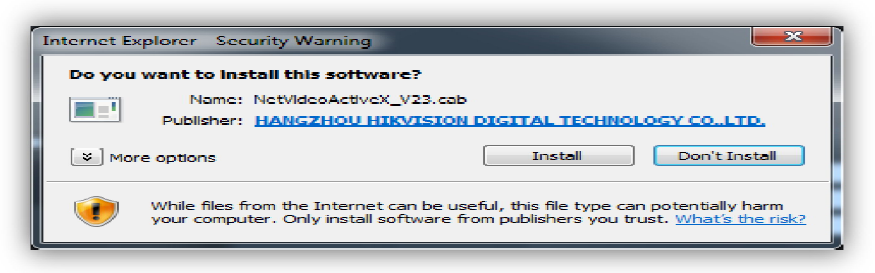

*Note*: If you are experiencing problems installing the ActiveX control. The manual ActiveX installation file is available at <u>http://www.hikvision.com/en/us/download\_more.asp?id=944</u>

#### 2.3 Login to Device

After successfully installing ActiveX, you will be able to login to the device by entering the correct username, password and port number of the device.

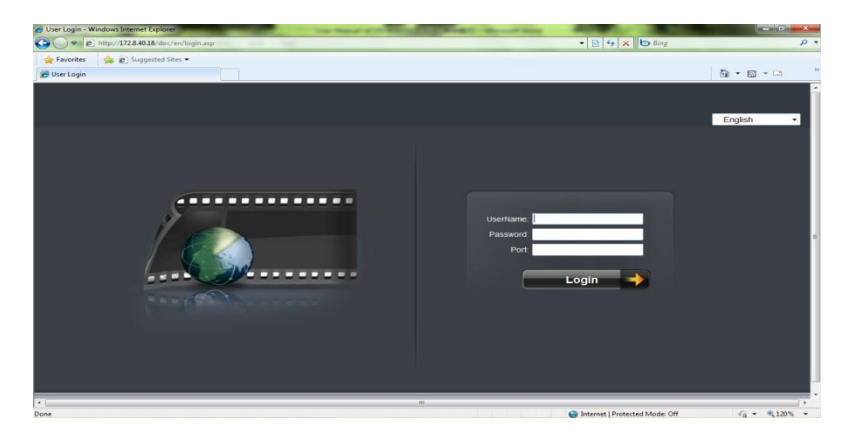

Local Confid

After you login to the device:

• Click on the **Config** tab

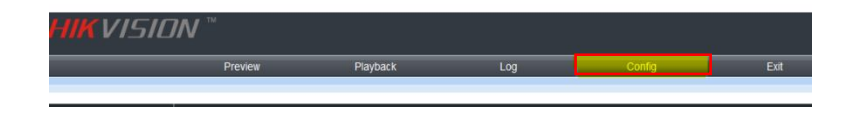

- Click on **Remote Config**
- Click on **Parameters Config** (Lower Right Corner) *Note*: If using NVR or HYBRID, skip this step

Parameters Configuration

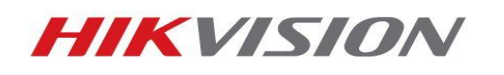

• Click on **Network Settings** Input the correct LAN IP address and Default Gateway.

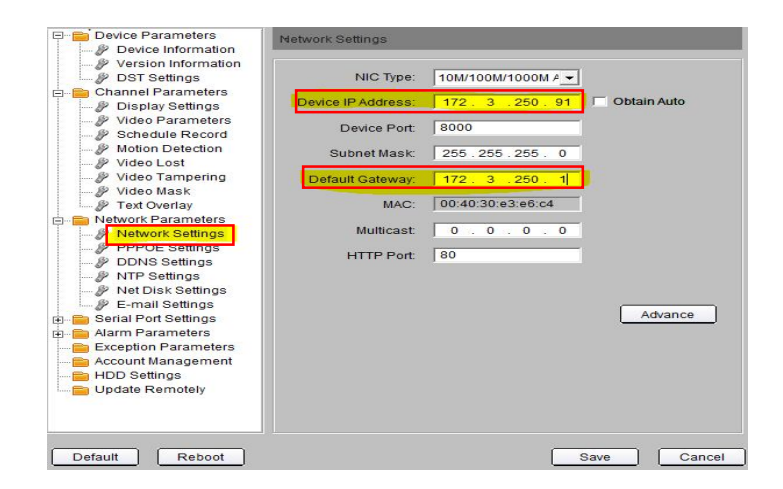

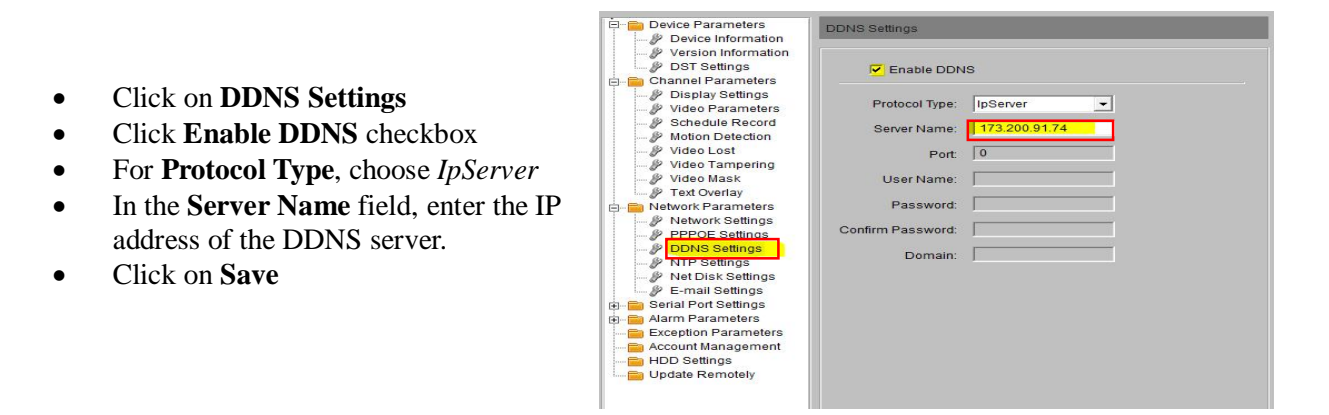

For United States customers, the Hikvision DDNS Server address is <u>173.200.91.74</u>. **For non U.S. Hikvision customers please contact your local Hikvision Branch.** 

#### 3. Device Configuration

#### 3.1 Getting Device Serial Number

• Still in **Remote setting**, click on **Device Information** 

*Note:* Write down the Device Serial No. or highlight the number and copy to clipboard. This information will be required during the DDNS setup.

*Note:* We can use a short serial number as well. A Short serial number is partial complete serial number. For example, (403904864) is part of 2DF1-5140020110624BCCH403904864WC Short serial number can also be found in the label on the box.

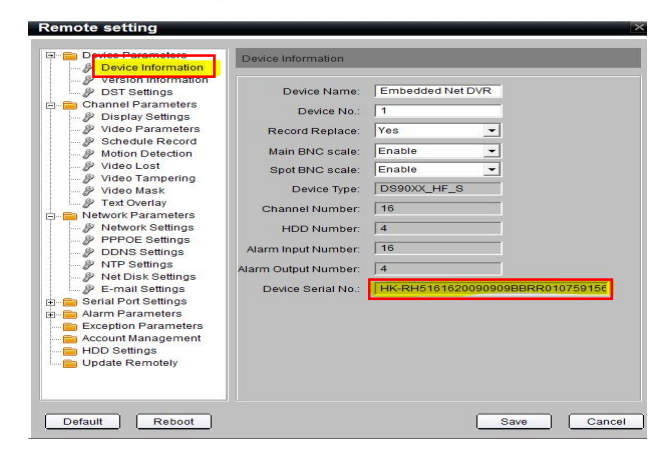

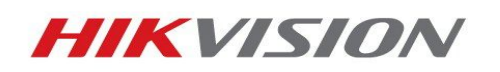

## 4. DDNS Management System

## 4.1 Login Page

Click on Internet Explorer (32 bit) In the address bar, type IP address of DDNS Management Server <u>http://www.hik-online.com/</u>

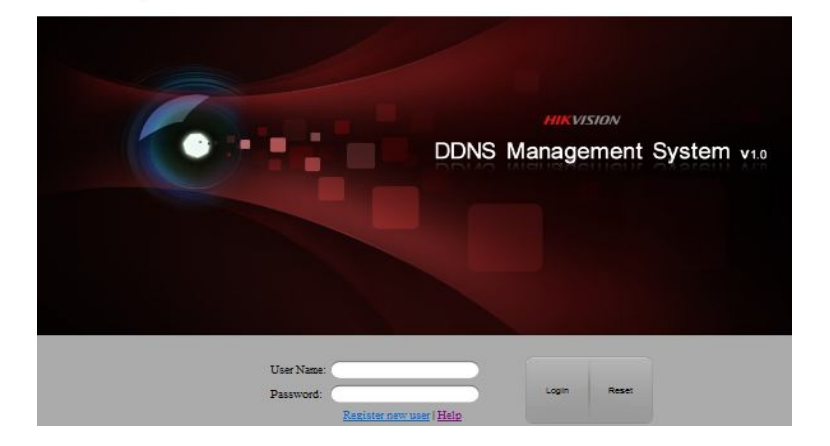

#### 4.2 Register New User

If you don't have an account, click **register new user** to create a new user. (Remember your information for future reference)

- Enter User Name,
- Password,
- Confirm Password,
- Real Name and
- Email,
- Click **OK** to save

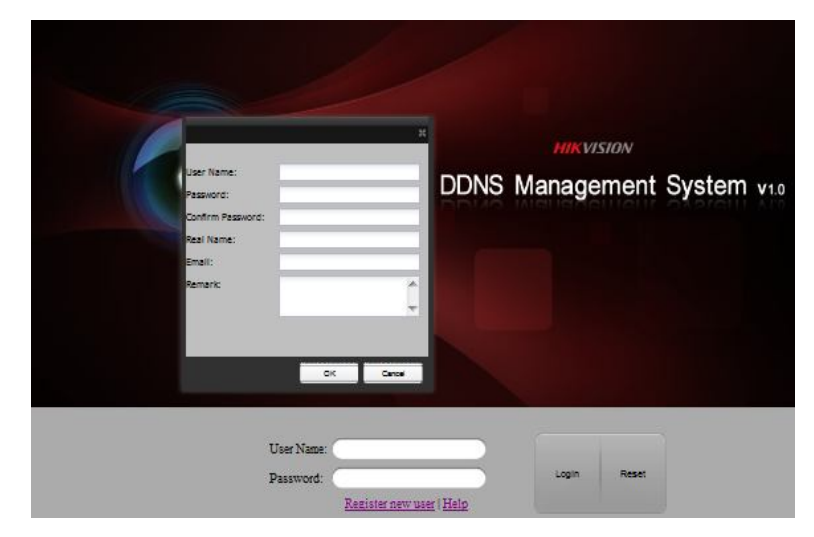

After creating a user, enter in *User name* and *password*. Then click **Login** to enter DDNS Management System.

#### 4.3 Device Management

After login

- Click on **Device Management**
- Then click on Add button

| Menu           | Device Managemen | t 🛃 Add      | Modify | 🔀 Dele |
|----------------|------------------|--------------|--------|--------|
| Device Status  | ✓ s              | Device Alias |        | Devid  |
| Device Manager | ment             |              |        |        |
| Log            | Page 1 c         | of 1 🛛 🖉 🖓 🖓 | 1      |        |

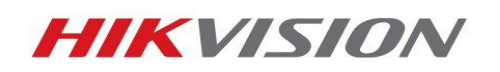

Enter *Device Alias* name and *Device Serial No.* (Refer to 3.1) By default, *Http Port* is 80. *If http port of device was changed from 80, please enter new port in Http Port field* 

| e                           |                    |  |  |
|-----------------------------|--------------------|--|--|
| DS-7204HVI-S0120090521BCWR( |                    |  |  |
|                             |                    |  |  |
|                             | 04HVI-S01200905218 |  |  |

*Note:* Make sure *Device Serial No.* and port number you input are exactly correct, otherwise device cannot register to DDNS server successfully. Device alias names should follow:

- 1) numeric, character and "-";
- 2) start with character, cannot end with "-";
- 3) more than 2 characters.

| Device Management 🛃 Add PModify 🔀 Delete |   |        |              |                   |           |                 |
|------------------------------------------|---|--------|--------------|-------------------|-----------|-----------------|
|                                          | S |        | Device Alias | Device Serial No. | Http Port | Login User Name |
|                                          | 1 | sample |              | 01698187          | 80        |                 |

Serial number will self adjust after device is added. If user wants to modify device alias, check the box in the left and click **Modify**.

#### 4.4 Device Status

Click on **Device Status** to show all information of added devices such as Serial number, Dynamic IP, HTTP port, DDNS IP address.

| Device Status |                | -Export    |                                   |               |              |            |    |          |  |
|---------------|----------------|------------|-----------------------------------|---------------|--------------|------------|----|----------|--|
| Serial No.    | D              | evice Name | Device Link URL                   | Device Serial |              | Dynamic IP |    | Port No. |  |
| 1             | homeoffice7204 | 4hvist     | This device is offline.           | 401391307     |              |            |    |          |  |
| 2             | testsid        |            | http://www.hik-online.com/testsid | 400473246     | 98.151.6.193 |            | 80 |          |  |

(Device Status should display *Device Link URL*, a *Dynamic IP* and a *Port number*. As shown above)

#### 4.5 Access device

To access your device:

- Type in <u>http://www.hik-online.com</u> in IE address bar to access device.
- Login into DDNS Management System, then click device name.

or

• Type in <u>http://www.hik-online.com/alias</u> or <u>http://alias.hik-online.com</u> to login directly into your device

Note: Alias is your device name

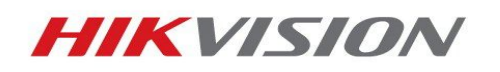